## 輔導室九年級寒假作業--「**生涯領航儀表板」填寫**

一、登錄「生涯領航儀表板」:

請用 Google Chrome 上網-臺北市立北投國中首頁下方左側學生選單區→點選生涯領航儀表板 或輸入網址 https://school.tp.edu.tw/點選北投區→選北投國中→輸入帳號、密碼、驗證碼 登入。

二、「生涯領航儀表板」登入帳密:家長登入帳密分為已設定親子綁定與未設定親子綁定兩種, 預設密碼如下方所列,若已修改密碼則以新密碼登入。

(一)已設定親子綁定:

| 身份別 | 帳號                  | 密碼        |
|-----|---------------------|-----------|
| 學生  | 學號                  | 學生身份證字號   |
|     | (學生證上的號碼)           | (英文字母需大寫) |
| 家長  | P+學生學號(學生證上的號碼)     | 學生身份證字號   |
|     | (例 P10855678 共 9 碼) | (英文字母需大寫) |

(二)未設定親子綁定:

| 身份別 | 帳號                                 | 密碼               |  |  |
|-----|------------------------------------|------------------|--|--|
| 學生  | 學號                                 | 學生身份證字號          |  |  |
|     | (學生證上的號碼)                          | (英文字母需大寫)        |  |  |
|     | 父親:D+孩子的身分證字號                      | <b>战止战</b> 毕     |  |  |
| 家長  | 母親:M+孩子的身分證字號                      | ( 舆止 恐 上 幼 毕 西 ) |  |  |
|     | (例 DA123456789、MA123456789 共 11 碼) | (学生证上的弧码)        |  |  |

三、寒假作業內容:

## (一)學生至「生涯領航儀表板」填寫我的成長故事/「自我認識」、「職業與我」項目。

| 我的免試入學                                              | 我的填寫查看區         | 服務學習園地 | 我的綜合表現 |      |      |      |      |
|-----------------------------------------------------|-----------------|--------|--------|------|------|------|------|
| 我的填寫查看區<br>以下是你要填寫或可以查看的事項,有顯示期限的要趕快輸入喔!<br>需要填寫的事項 |                 |        |        |      |      |      |      |
|                                                     | 應               | 填寫項目   |        | 開始日期 | 結束日期 |      |      |
| 我                                                   | 我的成長故事/(一)、自我認識 |        |        |      | 隨時   | 我要填寫 | 我要查看 |
| 我                                                   | 的成長故事/(二)、職業9   | 與我     |        | 隨時   | 隨時   | 我要填寫 | 我要查看 |

(二)學生協助<u>家長</u>至「生涯領航儀表板」<mark>填寫「家長的話」及「升學進路建議」</mark>項目。

| <b>我的填寫區</b><br>以下是您查看孩子各項資料後,填寫給予孩子的鼓勵及建議 | 1    |      |      |
|--------------------------------------------|------|------|------|
| 需要填寫的事項                                    |      |      |      |
| 應填寫項目                                      | 開始日期 | 結束日期 |      |
| 家長的話                                       |      |      | 我要填寫 |
| 升學進路建議                                     |      |      | 我要填寫 |

1、<u>家長</u>至「生涯領航儀表板」**填寫「家長的話」**。

| 首頁 家長的話 × 選擇填                               | 寫的年   | <b>手</b> 級                              | ٤                                                          |                                          |                                               |                                                |                                                                               |                                                                         |                        |
|---------------------------------------------|-------|-----------------------------------------|------------------------------------------------------------|------------------------------------------|-----------------------------------------------|------------------------------------------------|-------------------------------------------------------------------------------|-------------------------------------------------------------------------|------------------------|
| 正在填寫您的孩子 9年級 • <del>的鼓</del> 及建議            | 自我認識  | 職業                                      | 與我                                                         | 心理測驗                                     | 學習表現                                          | 我的經歷                                           | 生涯試探                                                                          | 服務學習                                                                    | 生涯統整面面觀                |
| 請貴家長檢視右邊小孩的各項紀錄後,並在<br>下面打勾及寫下鼓勵及建議。        | 生涯發展規 | 國書                                      | 生涯朝                                                        | 博導紀錄                                     | 生涯諮詢                                          | 家長的話                                           | 體適能                                                                           |                                                                         |                        |
| ☑ 我的成長故事 □ 各項心理測驗                           |       |                                         |                                                            |                                          |                                               |                                                |                                                                               |                                                                         | 七年級 ▼                  |
| □學習成果及特殊表 □生涯統整面面                           | 年級    |                                         |                                                            |                                          |                                               | 七年級                                            | ł                                                                             |                                                                         |                        |
| 現 觀<br>□生涯發展規劃書 □生涯輔導紀錄                     |       | * • •                                   | 穩定 ☑<br>善於分析                                               | 謙虚 □  <br>斤 □ 喜歡                         | 坦率 □ 沉罵<br>(思考 □ 有)                           | 伏寡言 ☑ 堅顏<br>好奇心 ☑ 善                            | 殺 □ 順從 □<br>於判斷 <b>『</b> 顴                                                    | 〕實際 □ 有<br>輕力敏銳 □                                                       | 條理<br>〕保守 □ 謹慎         |
| 儲存<br>給孩子的書及建議:                             |       | • • • •                                 | 獨立<br>富想像ス<br>不墨守府                                         | 力 ☑ 直鬓<br>戊規 □ 獱                         |                                               | 富 □ 崇尚理<br>作 <b>፪</b> 仁慈友                      | !想 □ 有創意<br> 善 □ 善於溝                                                          | 〔 	 ● 善於表述<br>3通 	 助人                                                   | <sup>羹</sup><br>☑ 有責任心 |
| 書歌畫書一款时候,希望你能被排你的優勢<br>請注意!至少要勾<br>選一項才可存檔。 | 勾致對致  | <u>選</u>                                | 您                                                          | 已相                                       | 僉視<br>勵與                                      | 的項望議                                           | 〔目<br>〕,按                                                                     | ,並 <sup>」</sup><br>:『儲                                                  | 真寫<br>皆存』              |
|                                             |       | ◆ 1. 伯<br>4. 雨<br>8. 火<br>◆ 9. 伯<br>12. | 些<br>理或<br>動<br>重<br>植、<br>雪<br>共<br>焙<br>、<br>雪<br>、<br>雪 | F裝電腦<br>整理植物<br>氰飪、手口<br>實驗及研究<br>戲 13.7 | ·電器等物品<br>5. 飼養動物<br>丘縫紉<br>電 10. 研究<br>研究天文、 | 品 2. 組合模<br>物 6. 操作電<br>、<br>數學問題 1<br>觀察星象 14 | <ul> <li>建型 3. 打球</li> <li>電子設</li> <li>11. 看科學知</li> <li>4. 看推理小該</li> </ul> | <ul> <li>、跑步等運動</li> <li>備 7.組装</li> <li>識節目、課</li> <li>說、影片</li> </ul> | 訪<br>家具<br>外書          |

2、家長至「生涯領航儀表板」填寫「升學進路建議」。 請家長排序建議學生選擇升學項目(□高中□綜合高中□五專□高職(含實用技能學程、 建教合作班)□軍校□就業□其它),若有說明請敘述,完成後請按儲存。

※五專免試入學及部分職業類科特招,將會採計此「升學進路建議」為加分依據,請妥善把 握機會。

| 首頁                                                                                                    | 家長的話                | 升學進路建議  | × |                                                                                        |
|----------------------------------------------------------------------------------------------------|---------------------|---------|---|----------------------------------------------------------------------------------------|
| <ul> <li>家長端料</li> <li>弁學</li> <li>升學</li> <li>升學</li> <li>1.</li> <li>1.</li>     &lt;</ul> | <mark>都未勾選則代</mark> | 表家長尚未填寫 |   | <ul> <li>         · 若已有資料則代表家長已填寫過。         升學建議順序      </li> <li>         ·</li></ul> |
|                                                                                                    |                     | Į       | 車 | 儲存<br>請記得儲存                                                                            |

四、作業抽查規定:

輔導室將於開學後進行「生涯領航儀表板」檢查,未完成之同學將依據「臺北 市立北投國民中學作業抽查辦法」予以懲處。